\_ Kid-Z Educational Resources

ELLBI

# HOW TO...

Learn how to login to your account with this quick how to guide. It's super quick and easy to become a Bellbird member.

If you have any further questions contact our friendly customer service team on 1300 365 268.

My Customer Code or Email

marketing@bellbirdkidz.com.au

Returning Customer? Log In.

1. To begin, click on the login button on the menu bar.

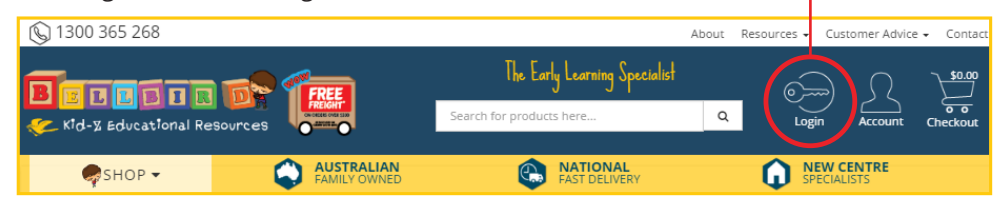

he Early

\_earning

<u>Specialist</u>

with the

broadest range

## 2. Once you have clicked Login you will be given two options of Login's.

marketing@bellbirdkidz.com.au

### **Returning Customer? Log In** $(\mathbf{I})$

You are currently a customer of Bellbird and want to login to an existing account.

### New Customer Registration

.....

Company

Jane

Bellbird

First Name Required

Subscribe To Newsletter

You would like to become a Bellbird customer and create a new account.

### New Customer? Create an Account. If you are an existing customer of Bellbird (ie, have registered an account

before even on our previous website), please login in instead of creating a new account. You can login using your Bellbird Customer Code or the primary email address on your account. If you don't know the password for that account, please use the "Forgot your password" feature to reset your password. Still having trouble? Contact Customer Service on 1300 365 268 or via our Contact Us page.

Confirm Password Required

Contact Number Required

Change My Password

C My Quotes

0411111111

Last Name Required

Smith

.....

|                                                  | E-mail Address Required |
|--------------------------------------------------|-------------------------|
| Returning Customer? Log In - Enter your Customer | marketing@bellbirdk     |
| Code or Email and your password then click       |                         |
| Login Now, once logged in here you can find all  | Password Required       |
| your account information.                        |                         |

🔒 Login Now

My Password

Forgot Your Password 🔞

Click Here to reset your password

Account Summary

Edit My Contact Details

🚍 Pay Invoices Online

Welcome Jane Smith - Bellbird (log out)

New Customer? Create an Account - Enter 2 required details. Once you have entered all information click + Register and Continue. You can choose to opt in for our newsletter.

Manage My Address Book

My Orders

+ Register and Continue

- 3. Once you have successfully logged in, your **Account Summary** will appear - from here you can do the following:
  - Edit My Contact Details
  - Pay Invoices Online
  - My Wishlist

- My Address Book My Orders
- **Resolution Centre** Change My Password
- My Quotes
- **Reorder Items**

Logout

★ My Wishlists Resolution Centre Reorder Items Logged Out - Bellbird Kid-Z Educational Resources Logout: Click on the Logout button on the menu bar. You have been successfully logged out of your account. Once you have logged out you will be given the 🐣 Click here to login again Return Home option to **1** Click to login again or Return home.

# <u>w.bellbirdkidz.com.au</u> Phone 1300 365 268 or (03) 8795 6999 Fax (03) 9799 9533